## Emailing Multiple Actors in Zenas

This example shows how to send an email to all attorneys on a case.

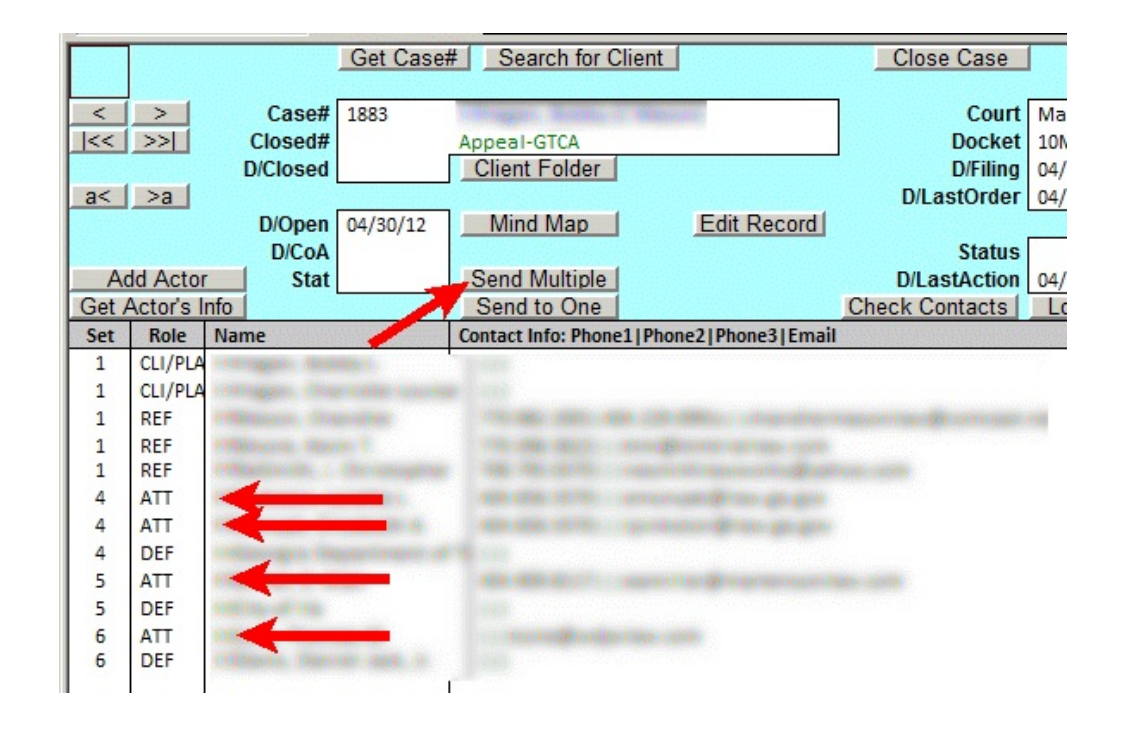

In order to send an email to all attorneys on this case, who are identified by the Role of "ATT," click the "Send Multiple" button.

This takes you to the Actor page, where you can make this selection.

|    | К | L     | М    | Ν   | 0             | Р                                             | Q                                           |
|----|---|-------|------|-----|---------------|-----------------------------------------------|---------------------------------------------|
| 1  |   |       |      |     |               |                                               |                                             |
|    |   | Case# | PNo  | Set | Role          |                                               |                                             |
| 2  |   |       |      |     |               | List Actors                                   |                                             |
| 3  |   | 1883  |      |     | ATT           |                                               |                                             |
| 4  |   |       |      | 1   | e.g. ATT,CLK, | ,CLI                                          |                                             |
| 5  |   |       |      | -   |               | Make Envelopes in WP                          | Email All                                   |
| 6  |   | Case# | PNo  | Set | Role          | Name                                          | Email                                       |
| 7  |   | 1883  | 2020 | 1   | CLI/PLA       | Intiligent, Autoby 6                          |                                             |
| 8  |   | 1883  | 2021 | 1   | CLI/PLA       | Fillington, (Transporter Lossesson            |                                             |
| 9  |   | 1883  | 1229 | 1   | REF           | Fifth Descers, Crister Silver                 | manufactoria and the second second          |
| 10 |   | 1883  | 1850 | 1   | REF           | Paralescenter, Paralesce T                    |                                             |
| 11 |   | 1883  | 1864 | 1   | REF           | a service stands of the conceptions           |                                             |
| 12 |   | 1883  | 1906 | 4   | ATT           | Interviewer contract                          |                                             |
| 13 |   | 1883  | 1907 | 4   | ATT           | Philipping Elizabeth A                        | 1 particular de ser gaugen                  |
| 14 |   | 1883  | 1519 | 4   | DEF           | testimore an investment of Conservation       |                                             |
| 15 |   | 1883  | 1909 | 5   | ATT           | PROFILE ALL ALL ALL ALL ALL ALL ALL ALL ALL A | INSTRUCTOR OF THE OWNER OF THE OWNER OF THE |
| 16 |   | 1883  | 1908 | 5   | DEF           | Problem of the                                |                                             |
| 17 |   | 1883  | 1910 | 6   | ATT           | selected thomas at                            |                                             |
| 18 |   | 1883  | 2029 | 6   | DEF           | Contractor, Convictor content, etc.           |                                             |
| 19 |   |       |      |     |               |                                               |                                             |
|    |   |       |      |     |               |                                               |                                             |

Zenas initially displays all actors on the case. To limit the list to attorneys, type ATT as shown, and then click the "List Actors" button.

|    | K | L     | М     | N   | 0           | P                         | Q                                                                                                    |
|----|---|-------|-------|-----|-------------|---------------------------|----------------------------------------------------------------------------------------------------|
| 1  |   |       |       |     |             |                           |                                                                                                    |
|    |   | Case# | PNo   | Set | Role        |                           |                                                                                                    |
| 2  |   |       | ***** |     |             | List Actors               |                                                                                                    |
| 3  |   | 1883  |       |     | ATT         |                           |                                                                                                    |
| 4  |   |       |       |     | e. ATT,CLK, | CLI                       |                                                                                                    |
| 5  |   |       |       |     | 1           | Make Envelopes in WP      | Email All                                                                                                    |
| 6  |   | Case# | PNo   | Set | Rule        | Name                      | Email                                                                                                    |
| 7  |   | 1883  | 1906  | 4   | ATT         | E BE CONSIGNOR LONGERN 1. | en en en en en en en en en en en en en e                                                                        |
| 8  |   | 1883  | 1907  | 4   | ATT         |                           | Igentikator i Milero oglugiste                                                                                  |
| 9  |   | 1883  | 1909  | 5   | ATT         |                           | estimate a la ser data de persona esta de la contrata esta de la contrata esta de la contrata esta de la contra |
| 10 |   | 1883  | 1910  | 6   | ATT         | And seals, Thursday and   | Incited avita ista corri                                                                                        |
| 11 |   |       |       |     |             |                           |                                                                                                    |

## Now, only the persons marked ATT are listed. Press the "Email All" button, and your email client should produce something like this:

| 🗠 Write: (no subject)                                                  |                      |       |                                                                                                    |  |  |  |  |  |  |  |
|------------------------------------------------------------------------|----------------------|-------|----------------------------------------------------------------------------------------------------|--|--|--|--|--|--|--|
| <u>F</u> ile <u>E</u> dit                                              | View                 | ļns   | ert F <u>o</u> rmat <b>Options <u>T</u>ools <u>H</u>elp</b>                                                                                                    |  |  |  |  |  |  |  |
| Send                                                                   | <b>√</b><br>Spelling | -     | Image: Constraint of the security of the security of the secu |  |  |  |  |  |  |  |
| From: Charles Cork <cmc@corklaw.com> cmc@corklaw.com</cmc@corklaw.com> |                      |       |                                                                                                    |  |  |  |  |  |  |  |
| •                                                                      | To:                  | 8     | ender an eine einer der einer der einer einer einer einer einer einer einer einer einer einer einer einer einer                                                                                                    |  |  |  |  |  |  |  |
| •                                                                      | To:                  | 8     | a align constant a galaxies of a spin-                                                                                                    |  |  |  |  |  |  |  |
| •                                                                      | To:                  | 8     | entre de generation anti-                                                                                                    |  |  |  |  |  |  |  |
| •                                                                      | To:                  | 8     | FERSENANDER FRANKISCHEN                                                                                                    |  |  |  |  |  |  |  |
| <u>S</u> u                                                             | bject:               |       |                                                                                                    |  |  |  |  |  |  |  |
| Normal Taglines + Business + Variables + Other +                       |                      |       |                                                                                                    |  |  |  |  |  |  |  |
| Body Text                                                              | * A                  | Arial | · · · · · · · · · · · · · · · · · · ·                                                                                                    |  |  |  |  |  |  |  |
|                                                                        |                      |       |                                                                                                    |  |  |  |  |  |  |  |
|                                                                        |                      |       |                                                                                                    |  |  |  |  |  |  |  |

Note in these examples:

1) If the role of a party was combined, say as "ATT/REF," doing the same steps would have sent the email to that person as well.

2) If you wanted to send the email to both those actors marked ATT and REF, you could have typed ATT,REF into the yellow cell on the Actors page, and all persons marked as ATT or REF would be included in the email.